Ghid de utilizare a platformei eLearning în vederea coordonărilor lucrărilor de licență și disertație

2022-2023

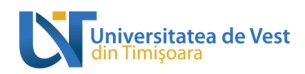

# Table of Contents

| 1. Autentificare                                                                | 3 |
|---------------------------------------------------------------------------------|---|
| 2. Prezentare pagină principală                                                 | 4 |
| a. Dacă sunteți promoție curentă veți accesa butonul:                           | 6 |
| Selectare coordonare promoție curentă                                           | 6 |
| b. Dacă sunteți promoție anterioară veți accesa butonul:                        | 7 |
| Selectare coordonare promoție anterioară                                        | 7 |
| Completare cerere de înscriere                                                  | 8 |
| Accesare curs de coordonare după confirmare1                                    | 0 |
| 3. Pași necesari încărcării și verificării lucrărilor de licență și disertație1 | 1 |
| 5.Generarea și listarea raportului cu gradul de similaritate obținut            | 0 |
| 6.Delogarea de pe platforma de eLearning                                        | 1 |

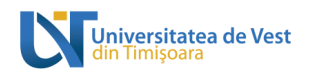

## 1. Autentificare

Autentificarea pe platforma e-learning se va face folosind adresa de mail instituțională @e-uvt.ro, accesând link-ul: <u>https://elearning.e-uvt.ro/</u>.

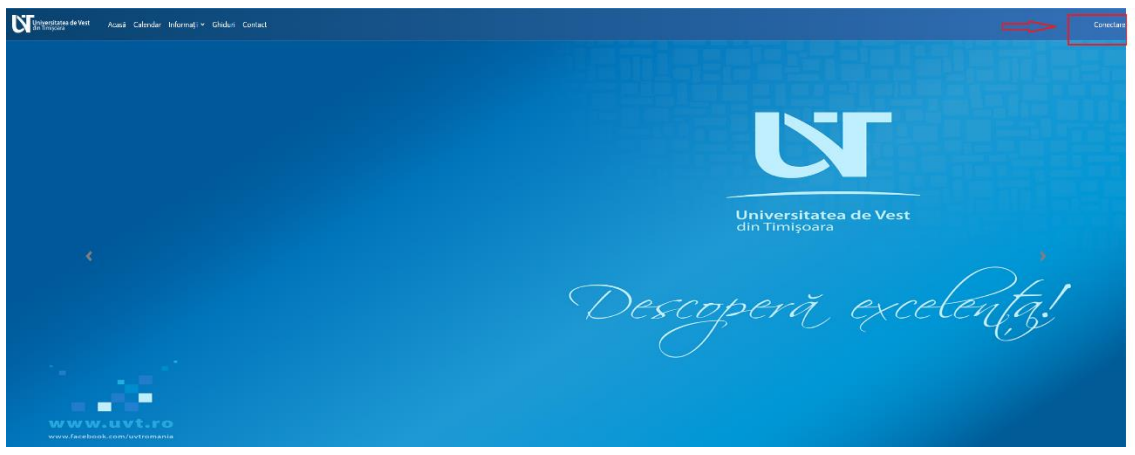

Fig 1. Accesarea platformei

Se deschide o fereastră în care se introduc credențialele contului instituțional precum în imaginea de mai jos.

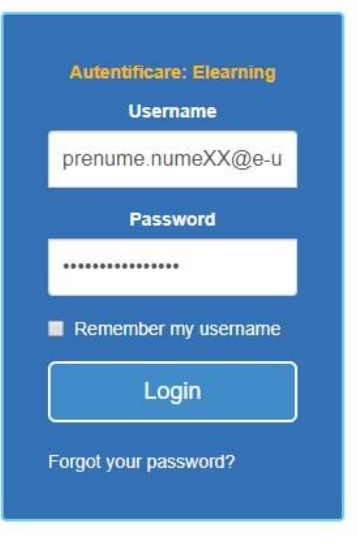

Fig 2. Autentificare

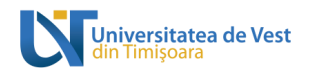

# 2. Prezentare pagină principală

După ce v-ați autentificat pe platformă, cursurile vor fi afișate în partea centrală a ferestrei, iar în partea dreapta se gaseste un submeniu al utilizatorului,: înrolare la lucrarea de licență/disertație proveniți din promoție curentă sau anterioară, înrolare DCT.

În partea dreaptă puteți observa sertarul de bloc-uri de culoare portocalie. Aici se află bloc-urile suplimentare. Pentru a deschide sertarul de bloc-uri, faceți clic pe săgeata cu chenarul colorat (vezi Figura 3).

| Universitatea de Vest Acasă<br>Tablou de bord                              | Tablou de bord Cursurile mele Calendar Ir                                                       | Ghiduri Contact                                   |                                                                    | φ φ (                                   |
|----------------------------------------------------------------------------|-------------------------------------------------------------------------------------------------|---------------------------------------------------|--------------------------------------------------------------------|-----------------------------------------|
| Mesaje                                                                     | <b>Q</b> Prof                                                                                   | il 📬 Prefe                                        | erințe 🔶                                                           | Note                                    |
| Cronologie<br>Următoarele 7 zile 🖌 Sorte                                   | azā dupā datā 👻                                                                                 | Caută după activi                                 | late sau nume                                                      |                                         |
| Iuni, 17 octombrie 2022<br>00:00 Sarcină de lucru<br>Curs - Sarcină de luc | 10-Oct-2022<br>ur este scadent                                                                  |                                                   |                                                                    | Adaugă un răspuns acestei sarcini de lu |
|                                                                            |                                                                                                 |                                                   |                                                                    |                                         |
|                                                                            | Universitatea de Vest din Timișoara                                                             | Descărcați aplicația dedicată                     | Termeni și condiții                                                |                                         |
|                                                                            | Adresă: Bd. Vasile Pârvan nr. 4,<br>Timișoara, cod poștal 300223,<br>Județul Timiș, România, EU | Score Play                                        | Politica de cookies a UVT<br>Politica de confidențialitate<br>GDPR |                                         |
|                                                                            | support@e-uvt.ro                                                                                | Sunteți conectat în calitate de BMA User (Delogal | e)                                                                 |                                         |

Fig 3. Pagină principală

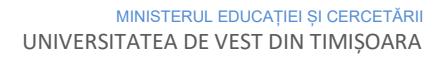

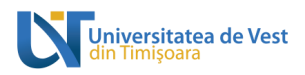

Aici se află zona de bloc-uri suplimentare precum:

- Înrolare la lucrare licență/disertație promoția curentă;
- Înrolare la lucrare licență/disertație promoția anterioară;
- DCT (Discipline Complementare Transversale;

Utilizatori online care afișează utilizatorii conectați în ultimul minut.

| Universitatea de Vest Acasă Tablou de bord Cursur                                                     | le mele Calendar Informații - Ghiduri Contact                                                          |                                                                    | Д Ф <mark>В</mark> О ~                                       |
|----------------------------------------------------------------------------------------------------|----------------------------------------------------------------------------------------------------|--------------------------------------------------------------------|--------------------------------------------------------------|
| Tablou de bord                                                                                        |                                                                                                    |                                                                    | ×                                                            |
| Mesaje 😡                                                                                              | Profil Preferințe                                                                                      | Note                                                               |                                                              |
| Cronologie<br>Următoarele 7 zile v Sortează după dată v                                               | Caută după activitate s                                                                                | au nume                                                            | Involare là luczare licensitàliserașie<br>prantoșia curentă  |
| Iuni, 17 octombrie 2022<br>00:00 Sarcină de lucru 10-Oct-2022<br>Curs - Sarcină de lucru este scadent |                                                                                                    | Adaugă un răspuns aceștel sarcini de lucru                         |                                                              |
|                                                                                                    |                                                                                                    |                                                                    | Avolare la loczare licerd/kidsertapie<br>promotje amteroauti |
| Universitatea de Vest din Timișoara                                                                   | Descărcați aplicația dedicată                                                                          | Termeni și condiții                                                |                                                              |
| Adresă: Bd. Vasile Pârvan nr. 4,<br>Timișoara, cod poștal 300223,<br>Județul Timiș, România, EU       | Google Play                                                                                            | Politica de cookies a UVT<br>Politica de confidențialitate<br>GDPR |                                                              |
| support@e-uvt.ro<br>+4 0256 592 327                                                                   | Sunteți conectat în calitate de BMA User (Delogare)<br>Resetați turul utilizatorului pe această pagină |                                                                    | DCT                                                          |

Figura 4 - Sertar de bloc-uri deschis

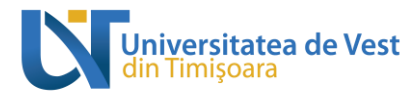

Înrolare la coordonarea profesorului

# rono și e care a ceșt ace care care a construit Construiție Înrolare la lucrare licență/disertație promoția curentă

# a. Dacă sunteți promoție curentă veți accesa butonul:

Fig 5. Buton înrolare promțtie curentă

## Selectare coordonare promoție curentă

După ce ați accesat butonul de pe secțiunea din dreapta, vor apărea profesorii coordonatori aferenți specializării din care faceți parte. Vom lua un exemplu de pe un cont înscris la licență, Facultatea de Drept.

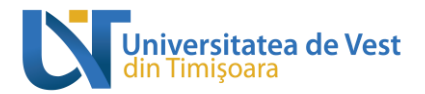

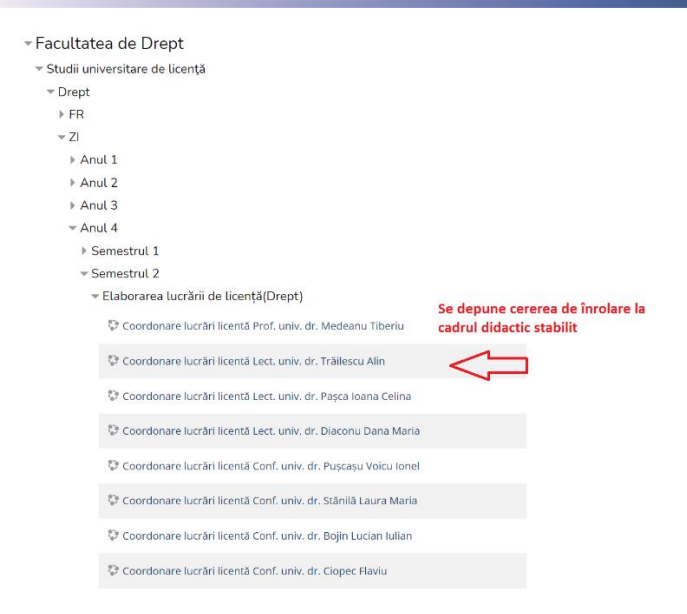

Fig 6. Afisare coordonari b. Dacă sunteți promoție anterioară veți accesa butonul:

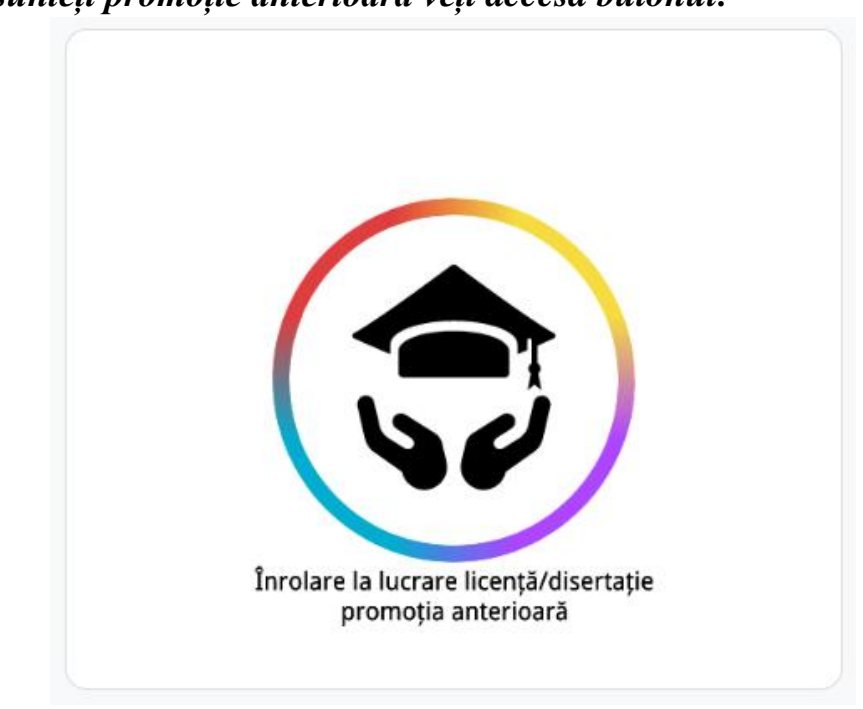

Fig. 7 Buton înrolare promoție anterioară

### Selectare coordonare promoție anterioară

După accesarea butonului va fi disponibilă o listă cu toate facultățile care fac parte din Universitatea de Vest din Timișoara ulterior veți putea parcurge structura: "Facultate -> Ciclul de învățământ -> Specializare -> formă de învățământ -> Anul terminal -> Elaborarea lucrarii -> Coordonarea aferentă profesorului dumneavoastră"

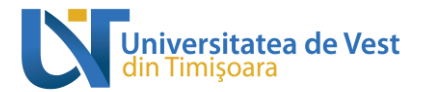

Veți putea observa o lista cu facultățile care fac parte din Universitatea de Vest din Timișoara, veti accesa facultatea din care faceti parte, ciclul de invatamant, specializarea, anul terminal, semestrul 2 dar **pentru anul universitar curent nu pentru promotia cand ar fi trebuit sa finalizat studiile.**(vezi Fig 8).

Vom lua ca si exemplu anul universitar 2021-2022, Facultatea de Drept, Licenta, Drept, ZI, Anul 4,Semestrul 2, Elaborarea lucrarii de licență(Drept), Coordonare lucrări de licență nume și prenume cadru didactic ales:

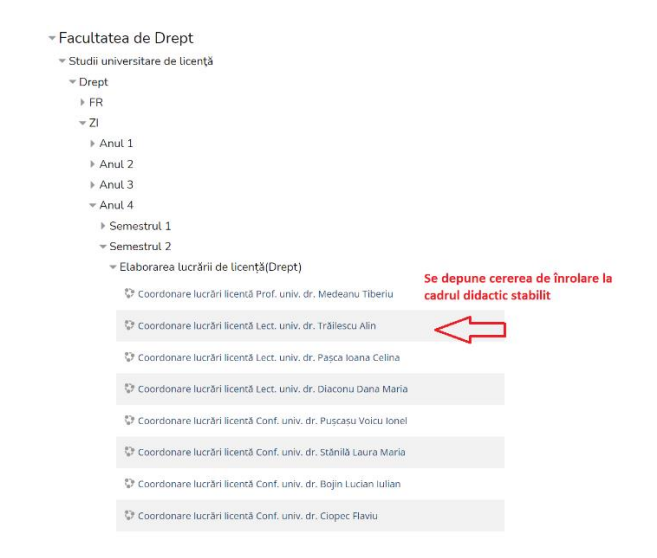

Fig 8. Selectare coordonare promoție anterioară

## Completare cerere de înscriere

Căutați în lista afișată cursul de coordonarea aferentă cadrului didactic stabilit apoi dați click, o să vă apară un formular pe care va trebui să îl completați (cererea de înrolare), este de ajuns dacă veți completa câmpurile marcate cu semnul exclamării apoi dați "Înscrie-mă" (vezi fig. 9)

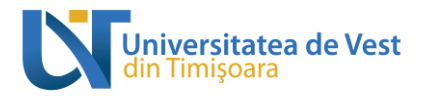

| Opțiu                                             | ıni înscriere                                                                     |                                 |                                                 |                                                |
|---------------------------------------------------|-----------------------------------------------------------------------------------|---------------------------------|-------------------------------------------------|------------------------------------------------|
| Teacher:                                          |                                                                                   |                                 |                                                 | 2                                              |
| test                                              | (1) (0)                                                                           |                                 |                                                 | Ţ                                              |
|                                                   |                                                                                   |                                 |                                                 |                                                |
|                                                   |                                                                                   |                                 |                                                 |                                                |
|                                                   |                                                                                   |                                 |                                                 |                                                |
| ()                                                |                                                                                   |                                 | Extinde 1                                       | tot                                            |
| ▼ Co                                              | onfirmarea înscrierii la                                                          | a curs                          |                                                 |                                                |
| Tit                                               | lu lucrare 🕕                                                                      | <u>Titlu lucrarea</u> test      |                                                 |                                                |
| Pro                                               | enume ①                                                                           | Corina                          |                                                 |                                                |
| Nu                                                | ime ①                                                                             |                                 |                                                 |                                                |
| Sp                                                | ecializare                                                                        | Sisteme informaționale pentru a | ıfaceri                                         |                                                |
| Lo                                                | calitate/ oraș                                                                    |                                 |                                                 |                                                |
| Sel                                               | lectează o țară                                                                   | România                         | \$                                              |                                                |
| Fu                                                | s orar                                                                            | Fus orar al serverului (Europe  | /Bucharest) 🗢                                   |                                                |
|                                                   |                                                                                   | - In                            | naginea utilizatorului                          |                                                |
| Descriere                                         | C                                                                                 | Im                              | iaginea curentă                                 |                                                |
|                                                   |                                                                                   |                                 | □ Șterge                                        | Dimansiunas maximā pantru fiziarala pai: 200MB |
| В                                                 | (                                                                                 | Im Im                           | iagine nouă                                     |                                                |
|                                                   | (                                                                                 | •                               |                                                 |                                                |
|                                                   |                                                                                   |                                 | Fișiere                                         |                                                |
|                                                   |                                                                                   |                                 |                                                 |                                                |
|                                                   |                                                                                   | 4                               | Puteți traș                                     | ge și plasa fișiere aici, pentru a le adăuga.  |
| <u>va</u> rog <u>sa</u> -mi <u>aprobati cerer</u> | Buna <u>ziua</u> .<br><u>rea</u> de <u>inrolare</u> la <u>cursul</u> de <u>co</u> | lordonare De                    | escrierea imaginii                              |                                                |
|                                                   |                                                                                   |                                 |                                                 |                                                |
|                                                   |                                                                                   | ► N                             | ume suplimentare                                |                                                |
|                                                   |                                                                                   | ► O                             | pțional                                         |                                                |
|                                                   |                                                                                   |                                 |                                                 | Înscrie-mă                                     |
|                                                   |                                                                                   | Câmp                            | urile obligatorii din acest formular sunt marca | ate cu 🕕 .                                     |

Fig 9. Cerere de înrolare la cursul de coordonare

După completarea și trimiterea cererii de înrolare primiți un email de notificare, ca și în imaginea de mai jos(vezi fig 10), până la aprobarea cererii de către profesor.

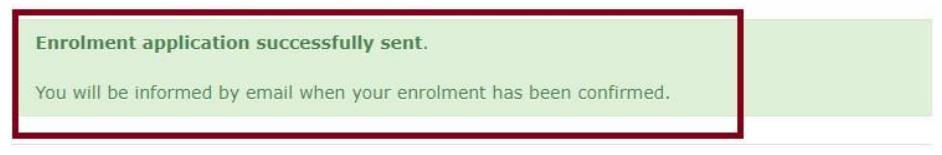

Fig 10. Cerere trimisă cu succes către profesorul coordinator

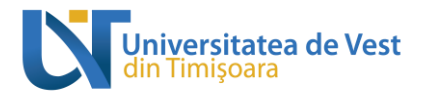

După confirmarea cererii, studentul primește un email de notificare, urmare a faptului că a fost înrolat la cursul de coordonare.

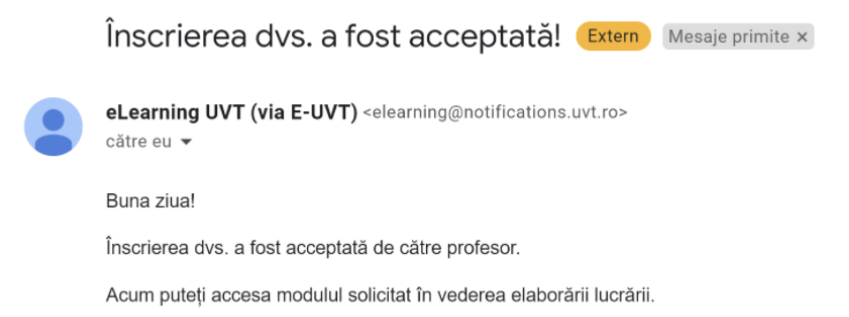

## Accesare curs de coordonare după confirmare

Cand veți avea cererea de înrolare confirmată de către profesorul coordonator veți putea accesa coordonarea din "Pagina mea", pagină care apare imediat dupa logare, pe secțiunea din mijloc (vezi fig. 11) și veți primi un mail de confirmare pe adresa instituțională.

| My Courses                                             |
|--------------------------------------------------------|
| Student:                                               |
| 2019-2020                                              |
| Facultatea de Economie și de Administrare a Afacerilor |
| Studii universitare de masterat                        |
| Sisteme informaționale pentru afaceri                  |
| ZI                                                     |
| Anul 2                                                 |
| Semestrul 2                                            |
| Elaborarea lucrării de disertație                      |
| Coordonare lucrări disertație nume profesor            |
| Practică de specialitate. Simularea afacerilor         |

Fig 11. Accesare coordonare dupa confirmare

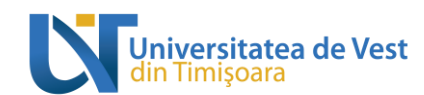

3. Pași necesari încărcării și verificării lucrărilor de licență și disertație

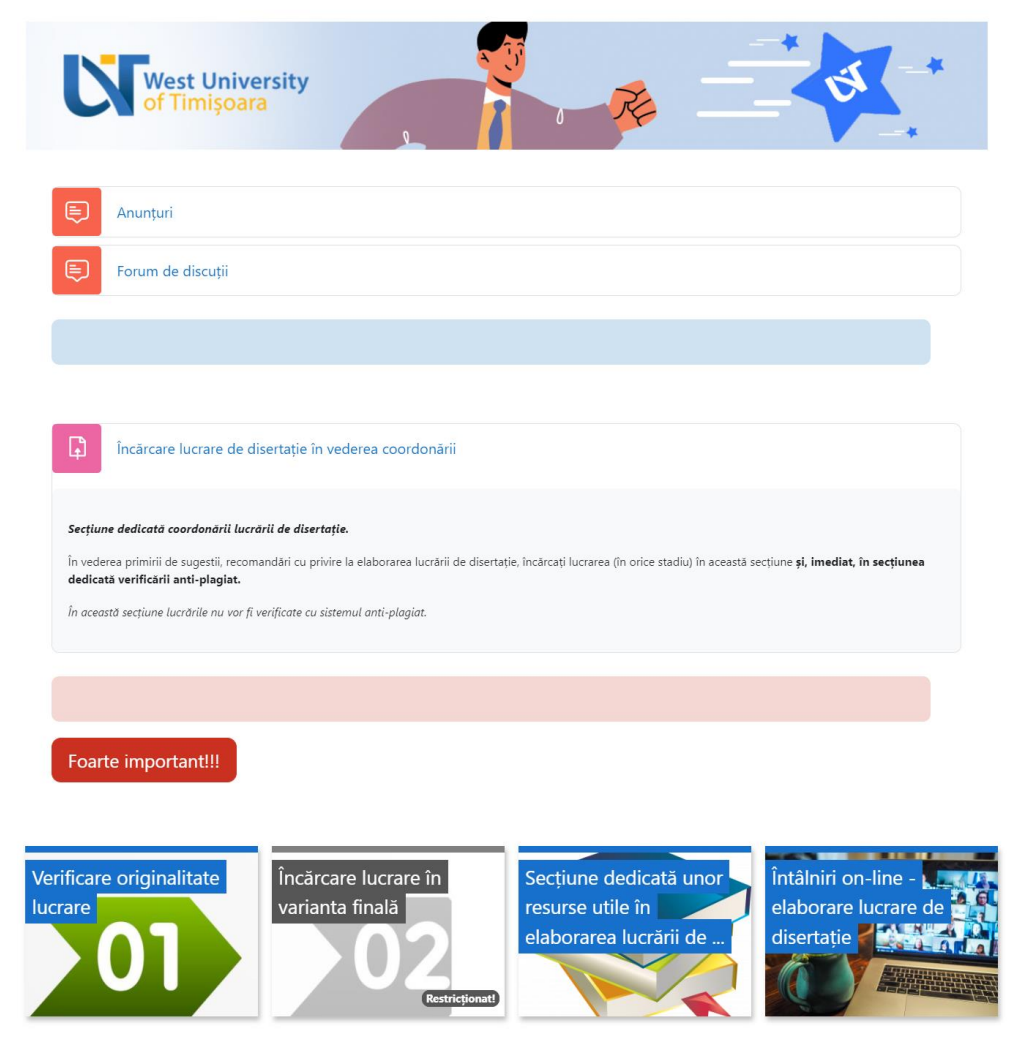

Fig 12. Etapele cursului de coordonare

Conținutul cursului de coordonare cuprinde patru secțiuni (vezi fig.12)

- I. Anunt si Forum de discutii
- II. Încărcare lucrare de licență în vederea coordonării
- III. Pasul I: Verificare lucrare licența
- IV. Pasul II. Verificare lucrare licență varianta finală
- V. Resurse utile
- VI. Intalniri on-line

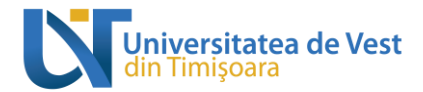

## I. Anunt si Forum de discutii

În aceasta secțiune veți găsi anunturi utile

## Resurse utile în elaborarea lucrării de licență/disertatie

În aceasta secțiune veți găsi link-uri cum ar fi: link către site-ul facultății, linkuri către întalniri online, etc.

## II. Încărcare lucrare de licență în vederea coordonării

Această secțiune este destinată în vederea primirii de sugestii, recomandări cu privire la elaborarea lucrării de licență/disertație, încărcați lucrarea (în orice stadiu) în această secțiune și, imediat, în secțiunea dedicată verificării anti-plagiat.

Această secțiune este opțională, este o activitate de tip "depune lucrare".

| Ģ                         | Încărcare lucrare de disertație în vederea coordonării                                                                                                    |
|---------------------------|----------------------------------------------------------------------------------------------------|
| Secțiu                    | ne dedicată coordonării lucrării de disertație.                                                                                                    |
| În vede<br><b>dedic</b> a | erea primirii de sugestii, recomandări cu privire la elaborarea lucrării de disertație, încărcați lucrarea (în orice stadiu) în această secțiune și, imediat, în secțiunea<br>tă verificării anti-plagiat. |
| În acec                   | stă secțiune lucrările nu vor fi verificate cu sistemul anti-plagiat.                                                                                                    |

Lucrarea încărcată în această secțiune, se trimite cadrului didactic coordonator prin intermediul platformei, profesorul poate trimite feedback studentului prin intermediul comentariilor, poate permite reincărcarea altei versiuni a documentului, astfel toate variantele de lucrare răman stocate în această zonă.

| Încărcare                                     | ucrare de licență pe parcurs                                                                     |                                                                              |
|-----------------------------------------------|--------------------------------------------------------------------------------------------------|------------------------------------------------------------------------------|
| Deschis: luni, 1 noie<br>Dată limită: sâmbătă | mbrie 2021, 00:00<br>, 1 octombrie 2022, 00:00                                                   |                                                                              |
| În vederea primirii c<br>anti-plagiat.        | e sugestii, recomandări cu privire la elaborarea lucrării de licență, încărcați lucrarea (în ori | e stadiu) în această secțiune și, imediat, în secțiunea dedicată verificării |
| In această secțiune                           | ucrările nu vor fi verificate cu sistemul anti-plagiat.                                          |                                                                              |
| Status răspu                                  | ns                                                                                               |                                                                              |
| Numărul<br>încercării                         | Aceasta este încercarea 1.                                                                       |                                                                              |
| Status răspuns                                | Fără încercare                                                                                   |                                                                              |
| Starea de notare                              | Fārā notā                                                                                        |                                                                              |
| Timp rămas                                    | 323 zile 13 ore                                                                                  |                                                                              |
| Modificat ultima<br>dată                      | -                                                                                                |                                                                              |
| Comentarii la<br>lucrare                      | Comentarii (0)                                                                                   |                                                                              |
|                                               | Adaugă un răspuns aceste sarcini de lu                                                           | an                                                                           |
|                                               | Nu ati trimis încă niciun răspuns                                                                |                                                                              |

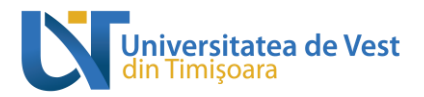

| and and the full                                                                                               | i. 1 noiembrie 2021. 00:00                                                                                                    |                                                                                                    |                                                                                |
|----------------------------------------------------------------------------------------------------|----------------------------------------------------------------------------------------------------|----------------------------------------------------------------------------------------------------|--------------------------------------------------------------------------------|
| Dată limită:                                                                                                   | sâmbătă, 1 octombrie 2022, 00:00                                                                                              |                                                                                                    |                                                                                |
| în vederea p<br>anti-plagiat.                                                                                  | primirii de sugestii, recomandări cu p                                                                                        | privire la elaborarea lucrării de licență, încărcați lucrarea (în orice s                                         | tadiu) în această secțiune și, imediat, în secțiunea dedicată verificării      |
| In această s                                                                                                   | ecțiune lucrările nu vor fi verificate d                                                                                      | u sistemul anti-plagiat.                                                                                          |                                                                                |
| Trimite                                                                                                    | ere de fișier                                                                                                    | <ul> <li>B</li> <li>►</li> <li>Figlere</li> </ul>                                                                 | Dimensiunea maximă a fișierelor: 200MB, numărul maxim de fișiere               |
|                                                                                                    |                                                                                                    |                                                                                                    |                                                                                |
|                                                                                                    |                                                                                                    | What is Lore                                                                                                    |                                                                                |
|                                                                                                    |                                                                                                    | Salvează modificări Anulare                                                                                       |                                                                                |
|                                                                                                    |                                                                                                    |                                                                                                    |                                                                                |
| carcare l                                                                                                    | ucrare de licența                                                                                                    | pe parcurs                                                                                                    |                                                                                |
| <b>chis:</b> luni, 1 noier<br><b>i limită:</b> sâmbătă                                                         | nbrie 2021, 00:00<br>, 1 octombrie 2022, 00:00                                                                                |                                                                                                    |                                                                                |
| ederea primirii de<br>plagiat.                                                                                 | e sugestii, recomandări cu privire                                                                                            | a elaborarea lucrării de licență, încărcați lucrarea (în orice stad                                               | liu) în această secțiune și, <b>imediat, în secțiunea dedicată verificării</b> |
| ceastă secțiune li<br>atus răspul                                                                              | ucrările nu vor fi verificate cu siste<br>ns                                                                                  | mul anti-plagiat.                                                                                                 |                                                                                |
| ımărul<br>:ercării                                                                                             | Aceasta este încercarea 1.                                                                                                    |                                                                                                    |                                                                                |
|                                                                                                    |                                                                                                    |                                                                                                    |                                                                                |
| atus răspuns                                                                                                   | Draft (netrimis)                                                                                                    |                                                                                                    |                                                                                |
| atus răspuns<br>area de notare                                                                                 | Draft (netrimis)<br>Fārā notā                                                                                                 |                                                                                                    |                                                                                |
| atus răspuns<br>area de notare<br>np rămas                                                                     | Draft (netrimis)<br>Fārā notā<br>323 zile 13 ore                                                                              |                                                                                                    |                                                                                |
| atus răspuns<br>area de notare<br>np rămas<br>odificat ultima<br>tă                                            | Draft (netrimis)<br>Fără notă<br>323 zile 13 ore<br>joi, 11 noiembrie 2021, 09:21                                             |                                                                                                    |                                                                                |
| area de notare<br>np rămas<br>odificat ultima<br>tă                                                            | Draft (netrimis) Farā notā 323 zile 13 ore jol, 11 nolembrie 2021, 09:21 What is Lorem Ipsum, po                              | ŕ                                                                                                    | 11 noiembrie 2021, 09:                                                         |
| area de notare<br>np rămas<br>odificat ultima<br>mitere de fișier<br>mentarii la                               | Draft (netrimis)<br>Fară notă<br>323 zile 13 ore<br>joi, 11 noiembrie 2021, 09:21<br>What is Lorem Ipsum.po<br>Comentarii (0) | И                                                                                                    | 11 noiembrie 2021, 09:2                                                        |
| atus răspuns<br>area de notare<br>mp rămas<br>odificat ultima<br>tă<br>mitere de fișier<br>mentarii la<br>rare | Draft (netrimis) Fara nota 323 zile 13 ore joi, 11 noiembrie 2021, 09:21 What is Lorem Ipsum, po Comentarii (0)               | if<br>Editeazā rāspunsul trimis Ştergeți rāspunsu                                                                 | 11 noiembrie 2021, 09:                                                         |
| tus ràspuns<br>rea de notare<br>ip rămas<br>dificat ultima<br>à<br>nitere de fișier<br>mentarii la<br>rare     | Draft (netrimis) Fara nota 323 zile 13 ore joi, 11 noiembrie 2021, 09:21 What is Lorem Ipsum, po Comentarii (0)               | if<br>Editeazā rāspunsul trimis<br>Stergeți rāspunsul<br>Puteți face în continuare modificări la rāspunsul trimis | al de dvs.                                                                     |

Finalizarea trimiteri se realizează cu ajutorul butonului "Trimite răspuns corespunzator sarcinii de lucru"

Odată ce această sarcină este trimisă, nu veți mai putea face alte modificări.

| Încărcare lucrare de licen                                                              | ță pe parcurs                                                                                                    |
|-----------------------------------------------------------------------------------------|----------------------------------------------------------------------------------------------------|
| Deschis: luni, 1 noiembrie 2021, 00:00<br>Dată limită: sâmbătă, 1 octombrie 2022, 00:00 |                                                                                                    |
| În vederea primirii de sugestii, recomandări cu priv<br>anti-plagiat.                   | vire la elaborarea lucrării de licență, încărcați lucrarea (în orice stadiu) în această secțiune și, imediat, în secțiunea dedicată verificării |
| In această secțiune lucrările nu vor fi verificate cu                                   | sistemul anti-plagiat.                                                                                                    |
| Confirmă trimiterea                                                                     |                                                                                                    |
|                                                                                         | Sunteți sigur că doriți să trimiteți răspunsul pentru a fi notat? Nu veți mai putea face alte modificări.                                       |
|                                                                                         | Continuă Anulare                                                                                                    |

## Reincărcare varianta actualizată

După "deblocarea" de catre profesor, studentul are posibilitatea de a reincarca altă variantă a documentului pe care o trimite către profesorul coordonator.

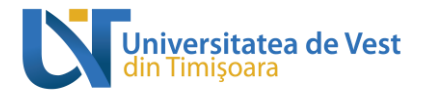

## Încărcare lucrare de licență pe parcurs

Deschis: luni, 1 noiembrie 2021, 00:00

Dată limită: sâmbătă, 1 octombrie 2022, 00:00

În vederea primirii de sugestii, recomandări cu privire la elaborarea lucrării de licență, încărcați lucrarea (în orice stadiu) în această secțiune și, imediat, în secțiunea dedicată verificării anti-plagiat.

In această secțiune lucrările nu vor fi verificate cu sistemul anti-plagiat.

#### Status răspuns

| Numărul<br>încercării                | Aceasta este încercarea 2.                                                                                                    |
|--------------------------------------|----------------------------------------------------------------------------------------------------|
| Status răspuns                       | Redeschis                                                                                                    |
| Starea de notare                     | Fārā notā                                                                                                    |
| Timp rămas                           | 323 zile 12 ore                                                                                                    |
| Modificat ultima<br>dată             | joi, 11 noiembrie 2021, 10:06                                                                                                    |
| Comentarii la<br>lucrare             | Comentarii (0)                                                                                                    |
|                                      | Adăugați o nouă încercare pe baza trimiterii anterioare                                                                                                    |
|                                      | Aceasta va copia conținutul răspunsului anterior într-un răspuns nou pentru a formular răspunsul în continuare.                                                                      |
|                                      | Adaugă o nouă încercare                                                                                                    |
|                                      | Aceasta va crea o nouă trimitere necompletată la care să lucrați.                                                                                                    |
| <b>^</b>                             |                                                                                                    |
| Incercări ante                       | erioare                                                                                                    |
| Status răspuns                       | Trimis pentru notare                                                                                                    |
|                                      |                                                                                                    |
| Trimitere de fișier                  | What is Lorem Ipsum.pdf 11 noiembrie 2021, 09:21                                                                                                    |
| Comentarii la<br>lucrare             | Comentarii (2)                                                                                                    |
|                                      |                                                                                                    |
| Încărca                              | re lucrare de licență pe parcurs                                                                                                    |
| Deschis: luni, 1<br>Dată limită: sâr | noiembrie 2021, 00:00<br>nbătă, 1 octombrie 2022, 00:00                                                                                                    |
| În vederea prir<br>anti-plagiat      | nirii de sugestil, recomandări cu privire la elaborarea lucrării de licență, încărcați lucrarea (în orice stadiu) în această secțiune și, imediat, în secțiunea dedicată verificării |
| In această secț                      | iune lucrările nu vor fi verificate cu sistemul anti-plagiat.                                                                                                    |
| Trimitere                            | de fișier Dimensiunea maximă a fișierelor: 200MB, numărul maxim de fișiere: 3                                                                                                    |
|                                      | <ul> <li>Fisiere</li> </ul>                                                                                                    |
|                                      |                                                                                                    |
|                                      | V2-What is L What is Lore                                                                                                    |
|                                      |                                                                                                    |

Toate variantele încărcate și trimise răman stocate în această sectiune de lucru

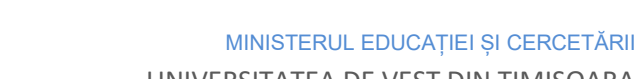

UNIVERSITATEA DE VEST DIN TIMIȘOARA

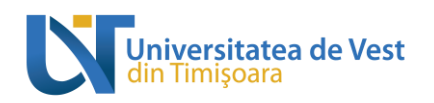

| Deschis: luni, 1 noien<br>Dată limită: sâmbătă, | mbrie 2021, 00:00<br>ă, 1 octombrie 2022, 00:00                                                                                                    |         |
|-------------------------------------------------|----------------------------------------------------------------------------------------------------|---------|
| În vederea primirii de<br><b>anti-plagiat.</b>  | e sugestii, recomandări cu privire la elaborarea lucrării de licență, încărcați lucrarea (în orice stadiu) în această secțiune și, imediat, în secțiunea dedicată veril | icării  |
| In această secțiune lu                          | lucrările nu vor fi verificate cu sistemul anti-plagiat.                                                                                                    |         |
| Status răspur                                   | ns                                                                                                    |         |
| Numărul<br>încercării                           | Aceasta este încercarea 2.                                                                                                    |         |
| Status răspuns                                  | Draft (netrimis)                                                                                                    |         |
| Starea de notare                                | Fără notă                                                                                                    |         |
| Timp rămas                                      | 323 zile 12 ore                                                                                                    |         |
| Modificat ultima<br>dată                        | joi, 11 noiembrie 2021, 10:32                                                                                                    |         |
| Trimitere de fișier                             | V2-What is Lorem Ipsum - actualizat.pdf 11 noiembrie 2021                                                                                                    | , 10:3: |
|                                                 | What is Lorem Ipsum.pdf 11 noiembrie 2021                                                                                                    | , 09:2  |
| Comentarii la<br>lucrare                        | Comentarii (0)                                                                                                    |         |
|                                                 | Editează răspunsul trimis Ştergeți răspunsul                                                                                                    |         |
|                                                 | Puteți face în continuare modificări la răspunsul trimis de dvs.                                                                                                    |         |
|                                                 | Trimite răspuns corespunzător sarcinii de lucru                                                                                                    |         |

#### Încărcare lucrare de licență pe parcurs

Odată ce această sarcină este trimisă, nu veți mai putea face alte modificări.

Aplicația de mobil, notifică fiecare depunere finalizată cât și posibilitatea de a vizualiza variantele anterioare de document depuse.

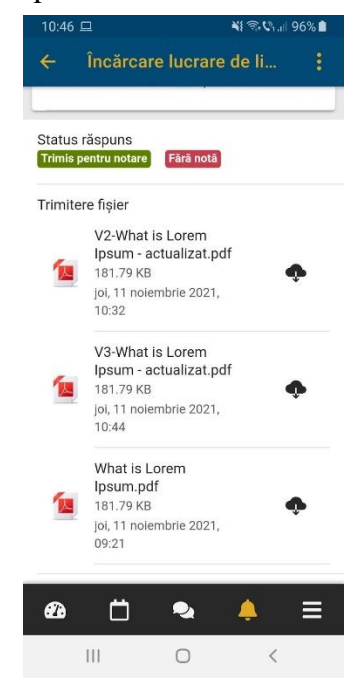

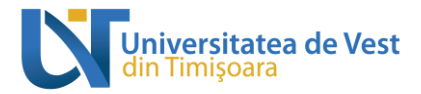

# III. Pasul I: Verificare lucrare licență

| Verificare originalitate                                                                                                    | Încărcare lucrare în<br>varianta finală<br>02<br>Restricționat                                                                                                    | Secțiune dedicată unor<br>resurse utile în<br>elaborarea lucrării de                                                                                                    | Întâlniri on-line -<br>elaborare lucrare de<br>licență                                |
|----------------------------------------------------------------------------------------------------|----------------------------------------------------------------------------------------------------|----------------------------------------------------------------------------------------------------|---------------------------------------------------------------------------------------|
| Verificare origin                                                                                                    | alitate lucrare                                                                                                    |                                                                                                    | ø ×                                                                                   |
| STOP<br>PLAGIAT<br>Lucrările vor fi îr<br>(sub-secțiunea Î<br>de până la 100                                                                                 | ncărcate atât pe parcurs (sub-secțiunea<br>Încărcare lucrare licență - varianta fin<br>de ori.                                                                                    | Încărcare lucrare licență - varianta pr<br>ală), conform calendarului. Lucrările în                                                                                                    | refinală), cât și în forma finală<br>formă prefinală se pot încărcă                   |
| După ce studentul a primit avizul ca<br>abstractul lucrării, cadrul didactic co<br>Dacă nu este completată secțiunea a<br>va putea încărca lucrarea în varia | adrului didactic coordonator atât pentru<br>pordonator <b>are obligația de a aviza st</b> u<br>Admis / Respins de către cadrul didact<br>nta finală în sub-secțiunea Încărcare lu | u conținut, raport de similaritate, titlu fiu<br>udentul în secțiunea <i>Admis / Respins</i> .<br>ic pentru un student cu calificativul <b>Adr</b><br>crare licență – varianta finală. | nal lucrare, cuvinte cheie cât și<br><b>nis</b> , atunci <b>studentul în cauză nu</b> |
| Pasul A. În<br>Obligatoriu!                                                                                                    | cărcare lucrare licență - v                                                                                                    | variantă prefinală                                                                                                    |                                                                                       |
| Pasul B.<br>Obligatoriu!                                                                                                    | (ă - varianta prefinală                                                                                                    |                                                                                                    |                                                                                       |
| Titlu lucrare final, cuvir                                                                                                    | nte cheie, abstract                                                                                                    |                                                                                                    | Trebuie să primești o notă<br>Obține o notă de trecere                                |
| Completează câmpurile "titlu final                                                                                                    | lucrare, cuvinte cheie, abstract" pentru lucrare                                                                                                    | ea de licență.                                                                                                    |                                                                                       |
| E Pasul C.<br>Se completează de                                                                                                    | către cadrul didactic coo                                                                                                    | ordonator                                                                                                    |                                                                                       |
| 😤 Admis / Respins                                                                                                    |                                                                                                    |                                                                                                    | Setează ca activitate completată                                                      |

Fig 13. Incărcarea și verificarea lucrărilor cu sistemul de verificare a gradului de similaritate a lucrarilor de licenta/disertatie

Această secțiune este destinată încărcării și verificării lucrărilor cu sistemul de verificare a gradului de similaritate a lucrarilor de licenta/disertatie.

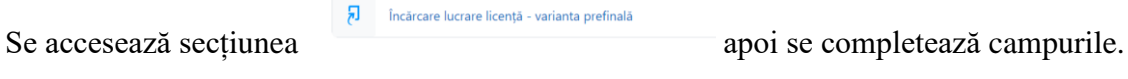

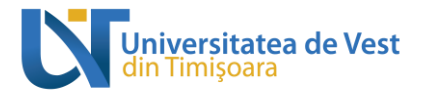

## Exemplu:

În secțiunea "Încarcă lucrare" se găsește butonul de depunere

| Trimiterile mele                                                   |                    |                    |                               |                  |  |  |
|--------------------------------------------------------------------|--------------------|--------------------|-------------------------------|------------------|--|--|
| Lucrare (parcurs)                                                  |                    |                    |                               |                  |  |  |
| Titlu                                                              | Dată de începere   | Data predării      | Data publicării               | Note disponibile |  |  |
| Incărcare lucrare licență - varianta prefinală - Lucrare (parcurs) | 1 nov 2021 - 00:00 | 1 oct 2022 - 00:00 | 1 oct 2022 - 00:00            | 100              |  |  |
|                                                                    |                    |                    | C Reîncărcarea<br>depunerilor |                  |  |  |
| A Titlu trimitere A ID lucrare Turniti                             | n  Trimis 🔶        | Similaritate       | Notă 🖕                        | \$               |  |  |
|                                                                    |                    |                    | N/A Trimite lucra             | are 🙆            |  |  |

Fig 14. Depunerea lucrarii

Este obligatoriu completarea campului "Titlul depunerii" marcat cu \* , apoi se încarcă fisierul.(vezi. Fig.14)

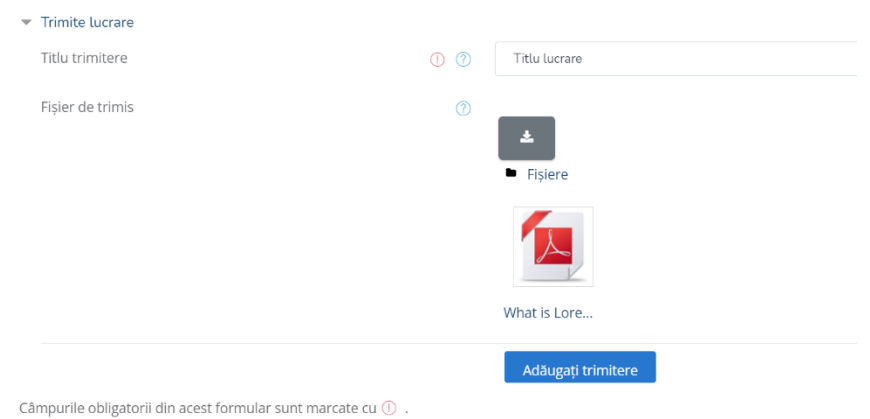

#### Fig 15. Depunerea lucrarii in sistemul de verificare

Verificarea lucrării se face automat, la finalizarea procesului de încarcare, iar rezultatul apare în aceeași secțiune în care ați depus-o.

Depunerea a fost încărcată cu succes în Turnitin.

Date digitale transmise ID depunerii Turnitin: 1699646348

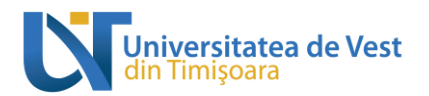

| Lucrare (parcurs)                                            |                    |                            |                    |                    |                               |
|--------------------------------------------------------------|--------------------|----------------------------|--------------------|--------------------|-------------------------------|
| lu                                                           |                    | Dată de începere           | Data predării      | Data publicării    | Note disponibile              |
| ărcare lucrare licență - varianta prefinală - Lucrare (parcu | 1 nov 2021 - 00:00 | 1 oct 2022 - 00:00         | 1 oct 2022 - 00:00 | 100                |                               |
|                                                              |                    |                            |                    | i                  | C Reîncărcarea<br>depunerilor |
| <ul> <li>Titlu trimitere</li> </ul>                          | ID lucrare         | Turnitin  Trimis           | Similaritate       | Notă 🍦             | \$                            |
| Vizualizare confirmare <u>Titlu lucrare</u><br>digitală      | 16                 | 399646348 11/11/2021 11:01 | În așteptare       | N/A Trimite I      | ucrare 🚹 🕹                    |
| Lucrare (parcurs)                                            |                    |                            |                    |                    |                               |
| Titlu                                                        |                    | Dată de începere           | Data predării      | Data publicării    | Note disponibile              |
| Incărcare lucrare licență - varianta prefinală - Lucrare (pa | rcurs)             | 1 nov 2021 - 00:00         | 1 oct 2022 - 00:00 | 1 oct 2022 - 00:00 | 100                           |
|                                                              |                    |                            |                    | C F<br>dep         | Reîncărcarea<br>unerilor      |
| <ul> <li>Titlu trimitere</li> </ul>                          | ID lucrar          | e Turnitin  Trimis 🍦       | Similaritate 🖕     | Notă 🍦             | \$                            |
| Vizualizare confirmare <u>Titlu lucrare</u><br>digitală      | 1                  | 699646348 11/11/2021 11:01 | 97%                | N/A Trimite lucrar | e 🕼 🚣                         |

Fig 16. Vizualizarea raportului privind originalitatea lucrarii

Se face click pe procent pentru a putea vizualiza raportul.

|                                                                                                    |                                                                                                    | Cursant Utilizator Titlu lucrare                                                                                                    |            |   |                                           | ?   |
|----------------------------------------------------------------------------------------------------|----------------------------------------------------------------------------------------------------|----------------------------------------------------------------------------------------------------|------------|---|-------------------------------------------|-----|
|                                                                                                    |                                                                                                    |                                                                                                    |            | < | Match Breakdown                           | ×   |
|                                                                                                    |                                                                                                    |                                                                                                    | \$         | 1 | emerdekawati.staff.ipb                    | 97% |
| What is I                                                                                                    | orem Insum?                                                                                                    |                                                                                                    | •          | < | Match 1 of 1                              | >   |
| What is i                                                                                                    | what is Eorem ipsum.                                                                                                    | ig and typesetting industry. Lorem Ipsum has been<br>ie 1500s, when an unknown printer took a galley of<br>jook. It has survived not only five centuries, but also |            | • | emerdekawati.staff.ipb                    | 97% |
| < emerdekawati.staff.ipb.ac.id<br>Internet Source                                                                                                    |                                                                                                    |                                                                                                    | 97         | • | 41espiga.com                              | 97% |
| ay writers for students IPB PK Akuntansi 3<br>Tags manajemen senyum sebagian dari ir<br>Lorem Ipsum 23 January 2019 What is Lo<br>the printing industry. Lor | ay writes for students IPB 9K Akuntans Students Essay Writing Sarvice 2019 uncatagozized<br>Tags management saryum sebagian dari iman ekamerdekawati blog About hobby profile<br>Lorem jsum 23 January 2019 What is Lorem jopum Lorem jsum is simply durmy stret of<br>the printing and typesetting industry. Lorem jsum has been the industry's strandard durmy<br>text ever since the 1500s, when an unknown printer took a galego of pipe and scrambide it to |                                                                                                    |            |   |                                           | 97% |
| text ever since the 1500s, when an unkno                                                                                                    |                                                                                                    |                                                                                                    |            |   |                                           | 97% |
| Why do v                                                                                                    | ve use it?                                                                                                    |                                                                                                    | $\bigcirc$ |   | Student Paper                             |     |
| It is a long est                                                                                                    | It is a long established fact that a reader will be distracted by the readable content of a page when                                                                                                    | e distracted by the readable content of a page when                                                                                                    |            | · | Submitted to University<br>Student Paper  | 97% |
| looking at its la<br>of letters, as o<br>desktop publis                                                                                                    | looking at its layout. The point of using Lorem Ipsum is that it has a more-or-less normal distribution<br>of letters, as opposed to using 'Content here, content here', making it look like readable English. Many<br>desktop publishing packages and web page editors now use Lorem Ipsum as their default model text                                                                                                    |                                                                                                    |            |   |                                           |     |
| and a search f<br>evolved over th                                                                                                    | and a search for 'lorem ipsum' will uncover many web sites still in their infancy. Various versions have<br>evolved over the years, sometimes by accident, sometimes on purpose (injected humour and the like).                                                                                                    |                                                                                                    |            |   |                                           | 97% |
|                                                                                                    |                                                                                                    |                                                                                                    |            | • | www.fernet.fi<br>Internet Source - 2 urls | 97% |
| Pasul urmator:                                                                                                    |                                                                                                    |                                                                                                    |            |   |                                           |     |

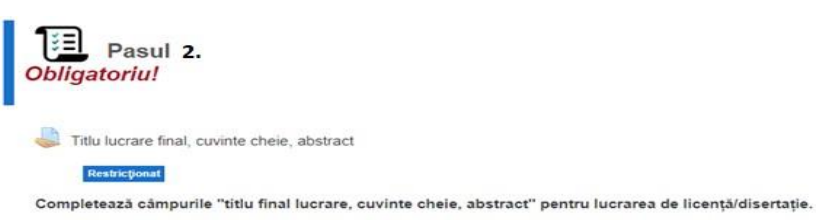

Fig 17. Completarea, validarea si salvarea campurilor obligatorii

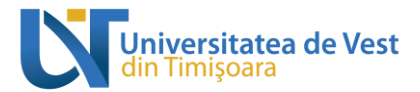

Se completează de către student campurile următoare:"titlu final lucrare, cuvinte cheie, abstract" se salvează și se trimit spre validare către cadru didactic coordonator.

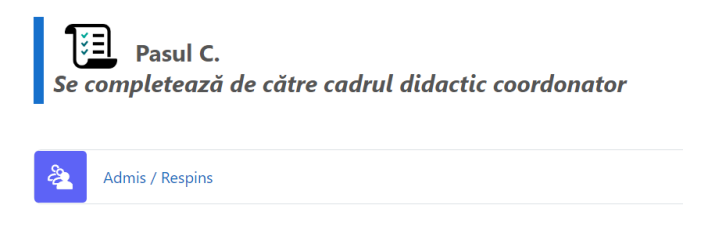

Fig 18. Completare de catre cadru didactic coordonator a sectiunii Admis/Respins

Acest pas este destinat profesorului coordonator în vederea admiterii sau respingerii studenților în secțiunea "Încarcare lucrare în varianta finală"

## 4. Pasul II. Verificare lucrare licență/disertație - varianta finală

Această secțiune este destinată încarcarii în varianta finală o singură dată aceasta fiind depozitată automat în sistem.

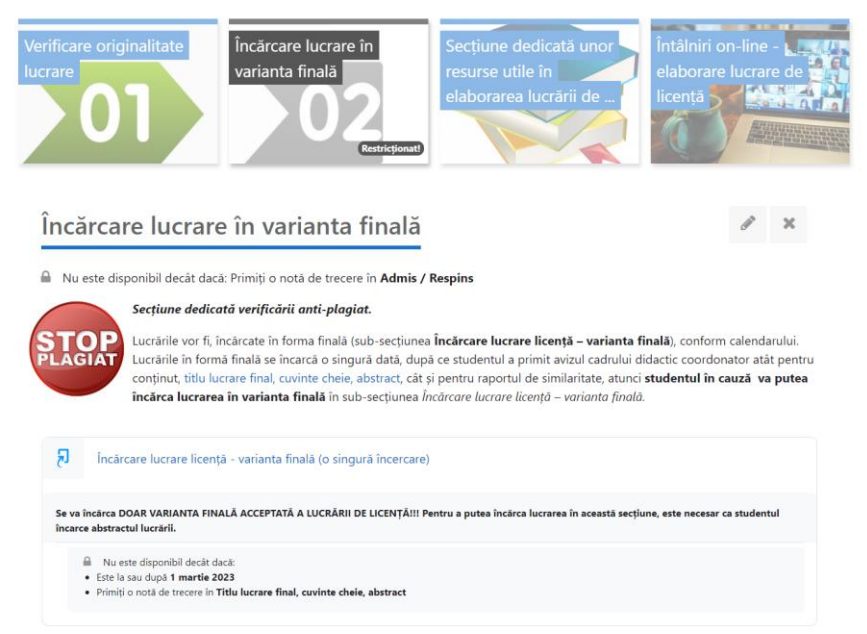

Procedura de încărcare a lucrărilor în varianta finală se face similar pasului anterior, încărcare lucrare în varianta prefinală.

## 5. Pasul II

Resurse utile in elaborarea lucrarii

## 6. Pasul II

Resurse utile pentru intalnirile online dintre cadru didactic si student

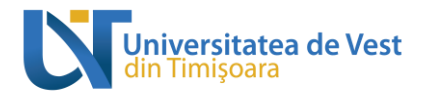

# 7.Generarea și listarea raportului cu gradul de similaritate obținut

Se va accesa secțiunea de încarcare variantă finală, secțiune unde ați depus lucrarea în vederea verificării și a fost afișat rezultatul cu procentul de similaritate, pentru a afișa raportul se va face click pe procent.

Exemplu:

În secțiunea "Varianta finala lucrare" se face click pe procentul găsit în urma verificarii lucrarii.

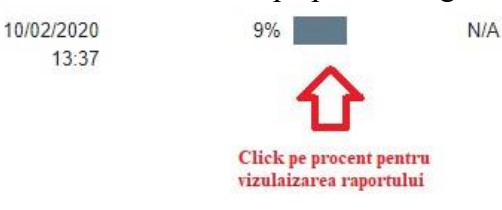

#### Fig 19. Vzualizarea raportului privind originalitatea lucrarii

Se va deschide următoarea fereastră, iar în partea dreaptă se regăsește panoul de descarcare raport, sugerat în imaginea de mai jos (vezi fig.) apoi se alege opțiunea "Current View" pentru descarcare lucrare cu raport.

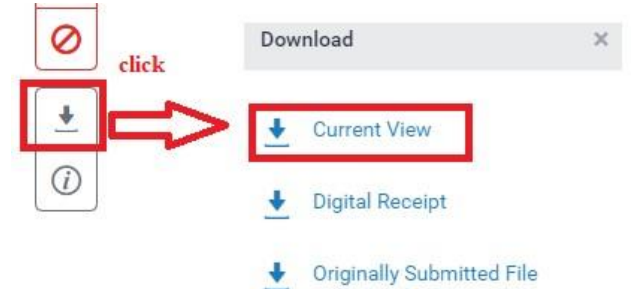

Fig 20. Descarcarea raportului privind originalitatea lucrarii

În pasul următor se descarcă lucrarea pe propriul calculator, iar la sfârșit găsiți raportul referitor la gradul de similaritate găsit.

| test                         |                 |     |                    |                      |    |
|------------------------------|-----------------|-----|--------------------|----------------------|----|
| ORIGIN                       | ALITY REPORT    |     |                    |                      |    |
| 9% 9<br>SIMILARITY INDEX INT |                 | 9%  | 0%<br>PUBLICATIONS | 2%<br>STUDENT PAPERS |    |
| PRIMA                        | RY SOURCES      |     |                    |                      | _  |
| 1                            | www.vodafone.ro |     |                    |                      | 7% |
| 2                            | respectmynet.eu |     |                    |                      | 1% |
| 3                            | www.talouselama | .fi |                    |                      | 1% |

#### Fig 21. Listarea raportului privind originalitatea lucrarii

Ultimul pas în procesul de verificare a lucrarilor de licență și disertație este listarea raportului cu gradul de similaritate găsit.

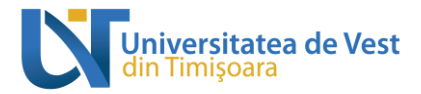

# 8.Delogarea de pe platforma de elearning

În partea dreaptă sus a panoului principal, se face click pe numele de utilizator apoi se selectează opțiunea "Ieșire" pentru a vă deloga de pe contul dumneavoastră.

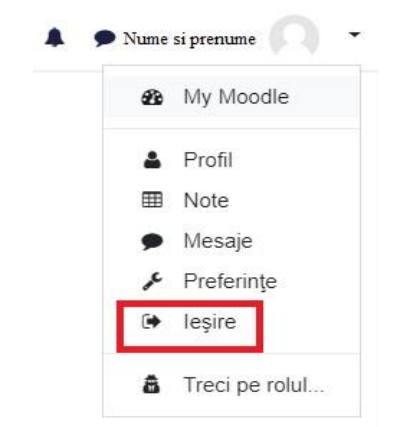

Fig 22. Delogarea de pe platforma